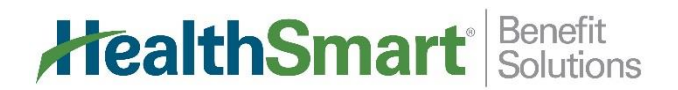

## **Participant Self Service Portal**

Did you know you can track your flex account online? Simply follow the instructions below to create your user ID and password, and log in at any time, day or night!

Once you've logged in, you have access to balance information, account statements, and deposit history records.

*Forget your password?* The system does have a password recovery module, but if you have any questions at all, please do not hesitate to contact us toll-free at **1-844-516-3658**.

## **Create your account:**

1. Go to www.mywealthcareonline.com/flexiblespending, and click on "Register" (top right) to create your account.

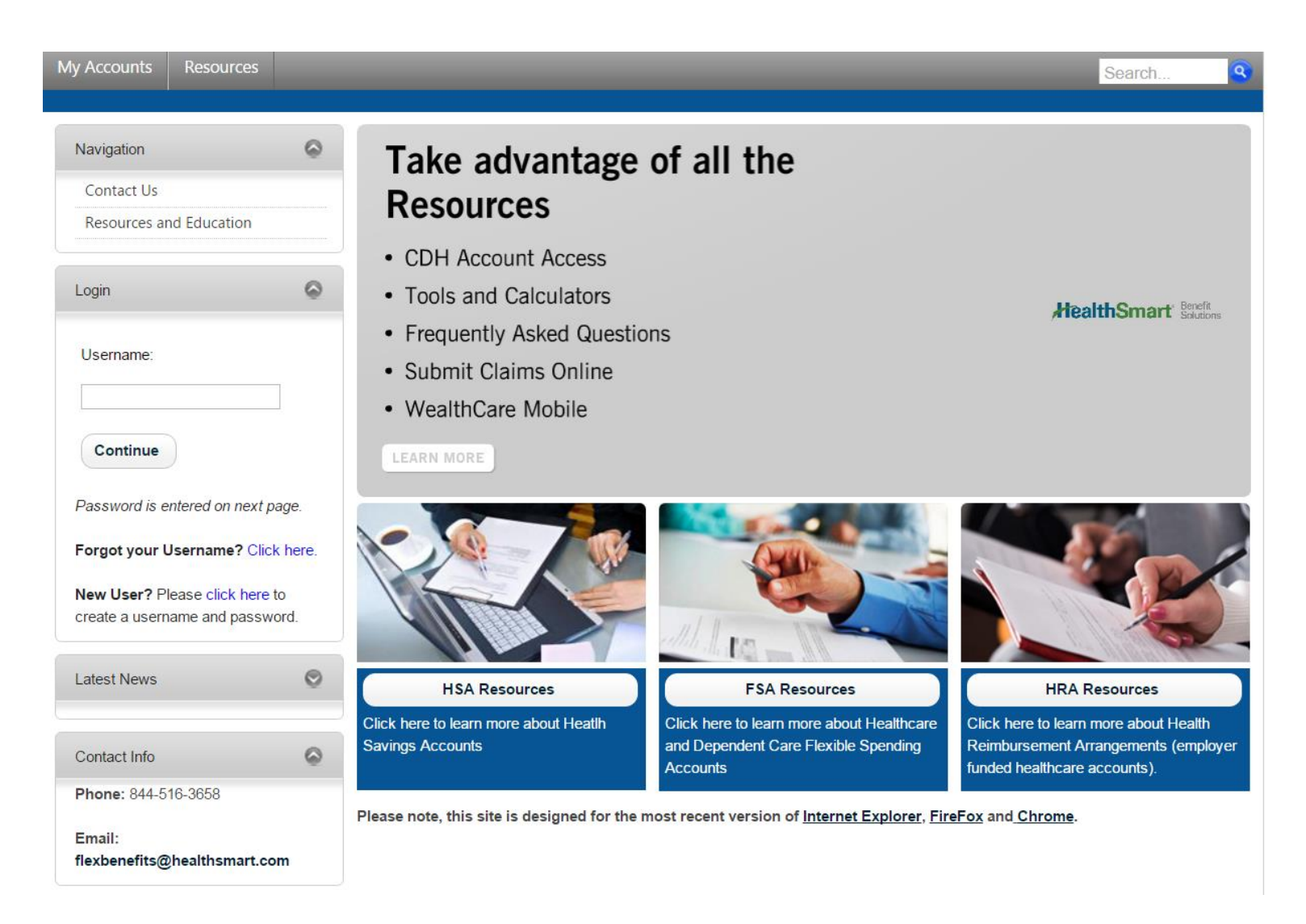

 Complete the registration form, check the box to Accept Terms of Use and click Register. (Employer ID can be obtained by contacting HealthSmart Customer Service at 1-844-516-3658.)

## HealthSmart<sup>®</sup> Benefit Solutions

|                                                                                                    | sources                                                                                                    | Search                                                                                                    |
|----------------------------------------------------------------------------------------------------|----------------------------------------------------------------------------------------------------|----------------------------------------------------------------------------------------------------|
| Deviaten                                                                                                    |                                                                                                    |                                                                                                    |
| Register                                                                                                    |                                                                                                    |                                                                                                    |
| <i>mportant</i> : To register with this sit<br>Card Number.                                                                                                    | e, you must have an Employee ID and a Regis                                                                                                    | tration ID, which is either your Employer's Employer ID or your Benefit Debit                                                                                                    |
| Instructions<br>1. Please enter your desired Uss<br>2. Enter a password meeting th<br>3. Enter your First Name and La<br>4. Provide an Email Address.<br>5. Enter your Employee ID.<br>6. For Registration ID, select the<br>7. Check the Accept the Terms<br>8. Click Register. | er Name.<br>eminimum security requirements Please do no<br>st Name as they were provided to your employ<br>ID type you wish to use and then enter your Er<br>of Service check box. | t use your name within your password.<br>rer at enrollment.<br>mployer's Registration ID or your Benefit Debit Card Number.                                                                                                    |
| Password Requirements:<br>A valid password must contain be                                                                                                    | tween 8 and 16 characters.                                                                                                    |                                                                                                    |
| n addition, a password must incli<br>An Upper Case Letter<br>Lower Case Letter<br>A Special Character (such as<br>A Number                                                                                                    | ude 3 of the following 4 types of characters:<br>%, I, @, etc.)                                                                                                    |                                                                                                    |
| n addition, a password CANNOT                                                                                                    |                                                                                                    |                                                                                                    |
| <ul> <li>Contain the same character re</li> <li>Contain the word 'password'</li> <li>Contain the username</li> </ul>                                                                                                    | peating 3 or more times, for example, 'AAA' is i                                                                                                    | nvalid                                                                                                    |
| Contain spaces                                                                                                    |                                                                                                    |                                                                                                    |
| <ul> <li>Contain spaces</li> <li>All fields marked with a red asteri<br/>system responds.)</li> </ul>                                                                                                    | sk are required ( <b>Note:</b> - <i>Registration may take</i>                                                                                                    | e several seconds. Once you click the Register button please walt until the                                                                                                    |
| Contain spaces  All fields marked with a red asteri system responds.)  User Name: * (1)                                                                                                    | sk are required ( <b>Note:</b> - <i>Registration may take</i>                                                                                                    | e several seconds. Once you click the Register button please wait until the                                                                                                    |
| • Contain spaces<br>All fields marked with a red asteri<br>system responds.)<br>User Name: * (1)                                                                                                    | sk are required ( <b>Note:</b> - <i>Registration may tak</i>                                                                                                    | e several seconds. Once you click the Register button please walt until the                                                                                                    |
| Contain spaces All fields marked with a red asteri system responds.) User Name: * () Password: * ()                                                                                                    | sk are required ( <b>Note: -</b> Registration may tak                                                                                                    | e several seconds. Once you click the Register button please wait until the<br>A password must contain 3 of the following 4 supported types of<br>characters:                                                                                                    |
| Contain spaces All fields marked with a red asteri system responds.) User Name: * () Password: * () Confirm Password: * ()                                                                                                    | sk are required (Note: - Registration may tak                                                                                                    | e several seconds. Once you click the Register button please wait until the<br>A password must contain 3 of the following 4 supported types of<br>characters:<br>• An Upper Case Letter<br>• A Lower Case Letter<br>• A Special Character (such as %, I, @, etc.)               |
| Contain spaces All fields marked with a red asteri system responds.) User Name: * () Password: * () Confirm Password: * () First Name: * ()                                                                                                    | sk are required (Note: - Registration may take                                                                                                    | e several seconds. Once you click the Register button please wait until the<br>A password must contain 3 of the following 4 supported types of<br>characters:<br>A Dupper Case Letter<br>A Lower Case Letter<br>A Special Character (such as %, !, @, etc.)<br>A number         |
| Contain spaces Ulf fields marked with a red asteri User Name: * () Password: * () Confirm Password: * () First Name: * () Last Name: * ()                                                                                                    | sk are required (Note: - Registration may take                                                                                                    | e several seconds. Once you click the Register button please wait until the<br>A password must contain 3 of the following 4 supported types of<br>characters:<br>• An Upper Case Letter<br>• A Lower Case Letter<br>• A Special Character (such as %, !, @, etc.)<br>• A number |
| Contain spaces All fields marked with a red asteri      User Name: * (1)      Password: * (1)      Confirm Password: * (1)      First Name: * (1)      Last Name: * (1)                                                                                                    | sk are required (Note: - Registration may take                                                                                                    | e several seconds. Once you click the Register button please wait until the<br>A password must contain 3 of the following 4 supported types of<br>characters:<br>• An Upper Case Letter<br>• A Lower Case Letter<br>• A Special Character (such as %, !, @, etc.)<br>• A number |
| Contain spaces All fields marked with a red asteri      User Name: • ()      Password: • ()      Confirm Password: • ()      First Name: • ()      Last Name: • ()      Email Address: • ()                                                                                      | sk are required (Note: - Registration may take                                                                                                    | e several seconds. Once you click the Register button please wait until the<br>A password must contain 3 of the following 4 supported types of<br>characters:<br>• An Upper Case Letter<br>• A Lower Case Letter<br>• A Special Character (such as %, !, @, etc.)<br>• A number |
| Contain spaces User Name:  User Name:  Dassword:  Confirm Password:  Istrat Name:  Email Address:  Employee ID  ()                                                                                                    | sk are required (Note: - Registration may take                                                                                                    | e several seconds. Once you click the Register button please wait until the<br>A password must contain 3 of the following 4 supported types of<br>characters:<br>• An Upper Case Letter<br>• A Lower Case Letter<br>• A Special Character (such as %, !, @, etc.)<br>• A number |
| Contain spaces User Name: User Name:  User Name:  Dassword:  Confirm Password:  Last Name:  Email Address:  Cmployee ID  Registration ID                                                                                                    | sk are required (Note: - Registration may take                                                                                                    | e several seconds. Once you click the Register button please wait until the<br>A password must contain 3 of the following 4 supported types of<br>characters:<br>• An Upper Case Letter<br>• A Lower Case Letter<br>• A Special Character (such as %, !, @, etc.)<br>• A number |
| Contain spaces User Name:  User Name:  User Name:  Dassword:  Confirm Password:  Ernail Address:  Confirm Address:  Registration ID  ()                                                                                                    | sk are required (Note: - Registration may take                                                                                                    | e several seconds. Once you click the Register button please wait until the A password must contain 3 of the following 4 supported types of characters: An Upper Case Letter A Lower Case Letter A Special Character (such as %, !, @, etc.) A number                           |
| Contain spaces User Name: User Name:  Dassword:  Confirm Password:  Confirm Password:  Email Address:  Registration ID  Accept Terms of Use  ()                                                                                                    | sk are required (Note: - Registration may take                                                                                                    | e several seconds. Once you click the Register button please wait until the A password must contain 3 of the following 4 supported types of characters: A Upper Case Letter A Lower Case Letter A Special Character (such as %, !, @, etc.) A number                            |

Privacy Statement | Terms Of Use | About Us | ©2014 HealthSmart Holdings, Inc. All rights reserved

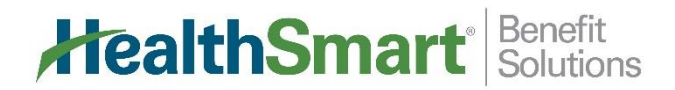

3. Once you click register, you will begin the Secure Authentication Setup process by clicking Begin Setup Now.

| ealthS                                                                                                    | <b>mart</b> <sup>®</sup> Benefit<br>Solutions                                                                                                    | Aim Wor            |
|----------------------------------------------------------------------------------------------------|----------------------------------------------------------------------------------------------------|--------------------|
|                                                                                                    |                                                                                                    | ast Login: 10/21/2 |
|                                                                                                    |                                                                                                    |                    |
|                                                                                                    | Registration                                                                                                    |                    |
| To protect your privacy, this site implem<br>Click <b>Begin Setup Now</b> to start.<br>Your privacy is our priority.<br>We will maintain the confidentiality of your privacy is our priority. | ents Secure Authentication. Setup is easy and only takes a few minutes.  Begin Setup Now  ur personal information in accordance with our privacy policy. |                    |
| My Account                                                                                                    | s   My Profile   Communications   Enrollment   Resources                                                                                                 |                    |

4. Provide answers to 4 challenge questions and click Continue Setup. (Make sure you remember your answers.)

|                                                 | Secure Authentication Setup                                                                                                    |
|-------------------------------------------------|----------------------------------------------------------------------------------------------------|
| Provide answ                                    | ers to challenge questions.                                                                                                    |
| information of<br>Note: We reco<br>answers, and | ine. When you are done, click <b>Continue Setup</b> .<br>mmend you provide answers which you can easily remember. For best results, do not enter made-up or fake<br>avoid answers with tricky spelling or punctuation. |
| Question:                                       | Please Select a Question                                                                                                    |
| Answer:                                         |                                                                                                    |
| Question:                                       | Please Select a Question                                                                                                    |
| Answer:                                         |                                                                                                    |
| Question:                                       | Please Select a Question                                                                                                    |
| Answer:                                         |                                                                                                    |
| Question:                                       | Please Select a Question                                                                                                    |
|                                                 |                                                                                                    |

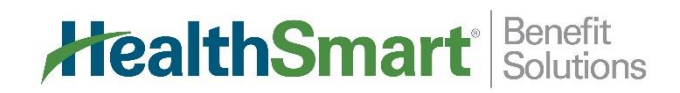

Aim Work | Logout

5. Verify your correct email address and click Continue Setup.

| ealt                                                               | Smart <sup>®</sup> Benefit<br>Solutions                                                                                                    | Aim Work   Logout               |
|--------------------------------------------------------------------|----------------------------------------------------------------------------------------------------|---------------------------------|
|                                                                    |                                                                                                    | Last Login: 10/21/2016 10:12 AM |
|                                                                    |                                                                                                    | 8                               |
|                                                                    | Secure Authentication Setup                                                                                                    |                                 |
| The email address ente                                             | red is used for security encryption only. It is not used for solicitation purposes.                                                                             |                                 |
| First Name:                                                        | Aim                                                                                                    |                                 |
| Last Name:                                                         | Work                                                                                                    |                                 |
| Email:                                                             | aimmework@mail.com                                                                                                    |                                 |
| Continue Setup<br>Need To Cancel ? We e<br>beginning the next time | ncourage you to complete the authentication setup now. If you cancel setup, you'll need to start fr<br>you login.                                               | rom the                         |
|                                                                    |                                                                                                    |                                 |
| Privacy St                                                         | My Accounts   My Profile   Communications   Enrollment   Resources<br>atement   Terms Of Use   About Us   ©2014 HealthSmart Holdings, Inc. All rights reserved. |                                 |

Verify all information you entered during setup and click Submit Setup Information. 6.

| althSn                                                                                     | nart Solutions                                                                                                    |
|--------------------------------------------------------------------------------------------|----------------------------------------------------------------------------------------------------|
|                                                                                            | Last                                                                                                    |
|                                                                                            |                                                                                                    |
|                                                                                            | Set Up Secure Authentication                                                                                                    |
| Your setup information has not yet been su<br>Information. If you need to make a change be | bmitted. Please verify your information below before clicking Submit Setup<br>efore submitting, click the appropriate Change Information link |
| Questions and Answers                                                                      | Change information                                                                                                    |
| In which city did you get married?                                                         | Weston                                                                                                    |
| In which city did you meet your spouse?                                                    | Fairmont                                                                                                    |
| Which high school did your spouse attend?                                                  | Scott High School                                                                                                    |
| What is the first name of your eldest child?                                               | Nathan                                                                                                    |
| Personal Information                                                                       | Change information                                                                                                    |
| First Name:                                                                                | Aim                                                                                                    |
| Last Name:                                                                                 | Work                                                                                                    |
| Email Address:                                                                             | aimmework@mail.com                                                                                                    |
| Submit Setup Information                                                                   |                                                                                                    |
| Need To Cancel ? We encourage you to com                                                   | plete the authentication setup now. If you cancel setup, you'll need to start from the                                                        |

My Accounts | My Profile | Communications | Enrollment | Resources Privacy Statement | Terms Of Use | About Us | © 2014 HealthSmart Holdings, Inc. All rights reserved.

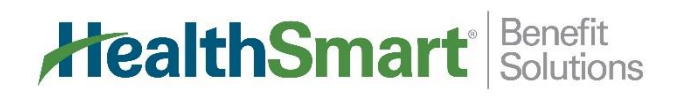

7. You have successfully completed the setup process. You can proceed into your account by clicking Proceed to Account.

|             | ealthSmart <sup>®</sup> Benefit<br>Solutions                                                                                                    | Aim Work   Logout               |
|-------------|----------------------------------------------------------------------------------------------------|---------------------------------|
| My Accounts | My Profile Communications Enrollment Resources                                                                                                    | Search                          |
|             |                                                                                                    | Last Login: 10/21/2016 10:12 AM |
|             |                                                                                                    | 8                               |
|             | Set Up Secure Authentication                                                                                                    |                                 |
|             | You have successfully completed the setup process.                                                                                                    |                                 |
|             | You are now set up for Secure Authentication. The next time you sign on to access your account information:  • You will be asked to provide your username and then your password |                                 |
|             | To protect your personal information you may occasionally be required to complete additional authentication                                                                      |                                 |
|             |                                                                                                    |                                 |
|             | Thank you for completing registration and helping us protect your information.                                                                                                   |                                 |
|             | Sign Off Proceed to Account                                                                                                    |                                 |
|             |                                                                                                    |                                 |
|             |                                                                                                    |                                 |
|             | My Accounts   My Profile   Communications   Enrollment   Resources<br>Privacy Statement   Terms Of Use   About Us   © 2014 HealthSmart Holdings, Inc. All rights reserved.       |                                 |